## Инструкция по подсчету мер социальной защиты (МСЗ), оказанных за период 2018 – 2021 год

Подсчет количества оказанных МСЗ осуществляется в личном кабинете поставщика информации (ПИ) <u>https://pd.egisso.ru/</u>, в разделе «Отчеты», пункт «Статистика загрузки фактов назначения МСЗ».

В связи с ограничением максимально возможного периода, отчет формируется за один календарный год.

| Peectp MC3                         | Статистика загрузки о | рактов назначения МСЗ |                |            |             |
|------------------------------------|-----------------------|-----------------------|----------------|------------|-------------|
| Реестр организаций                 | Пата начала           | 01.01.2018            | Пата окончания | 31 12 2018 | A Burnetarn |
| Реестр фактов назначения MC3       |                       |                       |                |            |             |
| Реестр заявок на ОНМСЗ             |                       |                       |                |            |             |
| Реестр связанных МСЗ               |                       |                       |                |            |             |
| Реестр точек присутствия ОНМСЗ     |                       |                       |                |            |             |
| 🗃 Журнал "История взаимодействия"  |                       |                       |                |            |             |
| 1 Загрузка подлисанных XML файлов  |                       |                       |                |            |             |
| О Нормативно-справочная информация |                       |                       |                |            |             |
| 🔁 Отчеты                           |                       |                       |                |            |             |
| 🖓 Подготовленные файлы             |                       |                       |                |            |             |
| Подача заявки в СТП                |                       |                       |                |            |             |
| 🖹 Перейти в новое меню КПИ         |                       |                       |                |            |             |

Важно! Поочередно формируем отчеты за 2018, 2019, 2020, 2021 годы, обращайте внимание на день и месяц, по каждому году формируем с 1 января по 31 декабря, в ином случае получим неверные значения. Сформированные отчеты доступны в разделе «Подготовленные файлы», пункт «Статистика загрузки фактов назначения МСЗ», формат отчета csv, для скачивания файла кликните по его наименованию.

| <b>Д</b> Реестр МСЗ               | Статистика загрузки фактов назначения МСЗ |                                                             |  |  |  |
|-----------------------------------|-------------------------------------------|-------------------------------------------------------------|--|--|--|
| Пеестр организаций                |                                           |                                                             |  |  |  |
| Реестр фактов назначения МСЗ      | Действия                                  | Наименование                                                |  |  |  |
| Реестр заявок на ОНМСЗ            | ۲                                         | 20220225T122543.36_c1c16ea6-b144-4eaf-960d-48fdc10510e7.csv |  |  |  |
| Реестр связанных МСЗ              |                                           |                                                             |  |  |  |
| • Реестр точек присутствия ОНМСЗ  |                                           |                                                             |  |  |  |
| 🚔 Журнал "История взаимодействия" |                                           |                                                             |  |  |  |
| 1 Загрузка подписанных XML файлов |                                           |                                                             |  |  |  |
| Нормативно-справочная информация  |                                           |                                                             |  |  |  |
| С Отчеты                          |                                           |                                                             |  |  |  |
| 🖓 Подготовленные файлы            |                                           |                                                             |  |  |  |
| Подача заявки в СТП               |                                           |                                                             |  |  |  |
| 🖹 Перейти в новое меню КПИ        |                                           |                                                             |  |  |  |
|                                   |                                           |                                                             |  |  |  |

Полученный файл можно открыть с помощью программы excel, в случае проблем с открытием файла обратитесь к IT-специалисту вашей организации.

## Структура файла отчета

| 1                       | 1                          |                                       | 1                                              |                                                        | I                                     |
|-------------------------|----------------------------|---------------------------------------|------------------------------------------------|--------------------------------------------------------|---------------------------------------|
| Сумма фактов назначения | 6.5955651524E8             |                                       |                                                |                                                        |                                       |
| Период формирования     | 01.01.2018                 | 31.12.2018                            |                                                |                                                        |                                       |
| Код ЛМСЗ                | Наименование ЛМСЗ          | Код локальной категории<br>получателя | Наименование локальной<br>категории получателя | Количество успешно<br>загруженных фактов<br>назначения | Количество загруженных<br>получателей |
|                         | Ежемесячная выплата        |                                       | Обучающиеся по программе                       |                                                        |                                       |
|                         | обучающимся по программе   |                                       | ординатуры, принятые на                        |                                                        |                                       |
|                         | ординатуры                 |                                       | условиях целевого приема                       | 28                                                     | 6                                     |
|                         | Обеспечение в соответствии |                                       | Бывшие                                         |                                                        |                                       |
|                         | со стандартами медицинской |                                       | несовершеннолетние                             |                                                        |                                       |
|                         | помощи необходимыми        |                                       | узники концлагерей, гетто,                     |                                                        |                                       |
|                         | лекарственными препаратами |                                       | других мест                                    |                                                        |                                       |
|                         | для медицинского           |                                       | принудительного                                |                                                        |                                       |
| 59123401080202          | применения по рецептам на  | 10700                                 | содержания, созданных                          | 23                                                     | 7                                     |
|                         | Обеспечение в соответствии |                                       |                                                |                                                        |                                       |
|                         | со стандартами медицинской |                                       |                                                |                                                        |                                       |
|                         | помощи необходимыми        |                                       | Инвалиды вследствие                            |                                                        |                                       |
| 59123401080202          | лекарственными препаратами | 5010200                               | чернобыльской катастрофы                       | 22                                                     | 8                                     |
|                         |                            |                                       | Военнослужащие и                               |                                                        |                                       |
|                         |                            |                                       | военнообязанные,                               |                                                        |                                       |
|                         |                            |                                       | призванные на специальные                      |                                                        |                                       |
|                         |                            |                                       | сборыи привлеченные в                          |                                                        |                                       |
|                         | Обеспечение в соответствии |                                       | этот период для выполнения                     |                                                        |                                       |
|                         | со стандартами медицинской |                                       | работ, связанных с                             |                                                        |                                       |
|                         | помощи необходимыми        |                                       | ликвидацией последствий                        |                                                        |                                       |
|                         | лекарственными препаратами |                                       | чернобыльской катастрофы                       |                                                        |                                       |
|                         | для медицинского           |                                       | в пределах зоны                                |                                                        |                                       |
|                         | применения по рецептам на  |                                       | отчуждения, включая летно-                     |                                                        |                                       |
| 59123401080202          | лекарственные препараты    | 5010302                               | подъемный, инженерно-                          | 23                                                     | 5                                     |

В столбце «Наименование ЛМСЗ» указано название меры социальной защиты, а в столбце «Количество успешно загруженных фактов назначения» указано количество оказанных МСЗ в рамках сформированного периода (2 строчка таблицы).

Важно! Суммируем количество по каждой МСЗ за 2018, 2019, 2020, 2021 годы.

Пример:

| Наименование       | 2018 | 2019 | 2020 | 2021 | Итого |
|--------------------|------|------|------|------|-------|
| MC3                |      |      |      |      |       |
| Бесплатное         | 200  | 100  | 100  | 100  | 500   |
| зубопротезирование |      |      |      |      |       |
| Найм жилья         | 5    | 5    | 1    | 2    | 13    |

Итоговое значение по каждой MC3 необходимо направить на почту ZaytsevAS@admlr.lipetsk.ru. В теме письма указать ЕГИССО и наименование организации.

Зайцев А.С. 25-75-03